## INSTRUCCIONES DE CÓMO PAGAR LAS OBLIGACIONES ESTUDIANTILES Instrucciones de acceso a la computadora

1. Vaya al sitio web de su escuela. Ejemplo: https://www.browardschools.com/piper

2. Desplázate hacia abajo hasta que veas una sección llamada Encuéntralo rápido. Haga clic en Pagos en línea.

|               | FIND I            | T FAST                          |                            |
|---------------|-------------------|---------------------------------|----------------------------|
| i School Info | Calendars         | Contact Us                      | Single Sign On<br>(SSO)    |
| Volunteer     | S Online Payments | See Something,<br>Say Something | Code of Student<br>Conduct |

3. Serás llevado a Pagos en línea - Estore de tu escuela. Bajo el título Pagos en línea -

Estore, haga clic en el ícono de persona azul.

|                                       | í      |            |  | 2 | \$ |  |
|---------------------------------------|--------|------------|--|---|----|--|
| Home > Students & Parents > Online Pa | - ESTC | ore<br>DRE |  |   |    |  |
| *                                     |        |            |  |   |    |  |

4. Verá una pantalla similar a la siguiente. Iniciará sesión con una cuenta existente o en Nuevo usuario, Crear una cuenta.

| C                                           | 3 @ #                                                                                                    | osp.osmsinc                | .com/brow | ardfl/login. | spx                                        |                                       |                     |                                     |                                          |                           | ©:                                                                        | = 14                         | r 🖸                | 8        |          | Ð  |    | Finish update |
|---------------------------------------------|----------------------------------------------------------------------------------------------------|----------------------------|-----------|--------------|--------------------------------------------|---------------------------------------|---------------------|-------------------------------------|------------------------------------------|---------------------------|---------------------------------------------------------------------------|------------------------------|--------------------|----------|----------|----|----|---------------|
| Managed                                     | bookmarks 📀                                                                                                   | Home                       | 🖈 Bookre  | arks 🚺 Gr    | idebook 🕷                                  | tootsieskitchen                       | @ Afric             | an Fables for K                     | 91                                       | Add to                    | o Collections                                                             | 0                            | Module             | 0        | Facebool | k: | >> | 🗅 All Bookma  |
|                                             |                                                                                                    | ARD<br>c School            | )         |              |                                            |                                       |                     |                                     |                                          |                           |                                                                           |                              |                    |          |          |    | 4  | ۲.            |
| Homo                                        | Elomentary                                                                                                    | Middle                     | High      | Combine      | Contor                                     | : Departe                             | nonts               | Initiatives                         | Pay O                                    | bligation                 |                                                                           |                              |                    |          |          |    | C  | ▼ Translate   |
| SIGN                                        | IN                                                                                                    |                            |           |              |                                            |                                       |                     |                                     |                                          |                           |                                                                           |                              |                    |          |          |    |    |               |
|                                             |                                                                                                    |                            |           |              |                                            |                                       |                     |                                     |                                          |                           |                                                                           |                              |                    |          |          |    |    |               |
|                                             | Curr                                                                                                    | ent Users                  |           |              |                                            |                                       |                     | Ne                                  | w Users                                  | , Pleas                   | e Create                                                                  | an A                         | ccoun              |          |          |    |    |               |
| Usemame                                     | Curr                                                                                                    | ent Users                  |           |              | lhom                                       | weed Fermal                           | To ci               | Ne<br>reate a new                   | w Users<br>account                       | , Please                  | e Create<br>fill in eacl                                                  | an A<br>h of                 | locoun<br>the form | i fields | below    | e. |    |               |
| Usemame                                     | Curr<br>HEmail                                                                                                | ent Users                  |           |              | Usem                                       | ame'Email – Ei<br>Irod                | To ci<br>inail mus  | Ne<br>reate a new<br>I be used as t | w Users<br>account<br>he userna          | , Please<br>please        | e Create<br>fill in eacl<br>Email                                         | an A<br>h of                 | locoun<br>the form | i fields | below    | e. |    |               |
| Usemame<br>required<br>Password             | Curr<br>MEmail                                                                                                | ent Users                  |           |              | Usem:<br>requ<br>Finat N                   | ame/Email – E<br>Ired<br>ame          | To ci<br>imail mus  | Ne<br>reate a new<br>t be used as t | w Users<br>account<br>he usema           | ame                       | e Create<br>fill in eacl<br>Email<br>Insqui<br>Lest N                     | an A<br>h of<br>ired         | locoun<br>The form | i fielda | i below  |    |    |               |
| Usemame<br>required<br>Password<br>required | Curr<br>IEmail                                                                                                | ent Users                  |           | ۲            | Userni<br>requ<br>Finat N                  | ame/Email – E<br>Ired<br>alme         | To ci<br>imail musi | Ne<br>reate a new<br>t be used as t | w Users<br>account<br>he userns          | , Please<br>please<br>ama | e Create<br>fill in eacl<br>Email<br>Isqui<br>Last N                      | an A<br>h of<br>ired<br>ame  | locoun<br>the form | i fields | below    |    |    |               |
| Username<br>mquired<br>Password<br>Ressword | Curr<br>MEmail<br>1<br>1<br>1<br>1<br>1<br>1<br>1<br>1<br>1<br>1<br>1<br>1<br>1<br>1<br>1<br>1<br>1<br>1<br>1 | ent Users<br>t 8 character | slong     | Ø            | Userni<br>requ<br>Finat N<br>requ<br>Passw | ame:Email – Er<br>Ired<br>ame<br>ired | To ci               | Ne<br>reate a new<br>t be used as t | w Users<br>account<br>he userna<br>8+ ch | aracters                  | e Create<br>fill in each<br>Email<br>Inqui<br>Lest N.<br>Toqui<br>Confirm | an A<br>h of<br>ired<br>ired | the form           | i fields | below    |    |    |               |

5. En el cuadro gris a la izquierda de la pantalla, debajo del encabezado del Menú de cuenta, haga clic en perfil de estudiante/empleado. Elija Agregar perfil de estudiante/empleado si no ve su nombre e ingrese su información, incluido su número de identificación de estudiante, haga clic en guardar cuando haya terminado. Si ya tiene una cuenta, verá su nombre en Seleccionar perfil de estudiante/empleado para ver. Selecciona tu perfil.

|                                                                                  | Account Menu                                                                                                    |                                 |
|----------------------------------------------------------------------------------|----------------------------------------------------------------------------------------------------|---------------------------------|
|                                                                                  | Dashboard                                                                                                    |                                 |
|                                                                                  | Address Book                                                                                                    |                                 |
|                                                                                  | Order History                                                                                                    |                                 |
|                                                                                  | Order History Details                                                                                                    |                                 |
|                                                                                  | Change Email                                                                                                    |                                 |
|                                                                                  | Change Password                                                                                                    |                                 |
|                                                                                  | Change Name                                                                                                    |                                 |
|                                                                                  | Student/Employee Profile                                                                                                    |                                 |
|                                                                                  | Recurring Payments                                                                                                    |                                 |
|                                                                                  |                                                                                                    |                                 |
| Established 1918<br>BROWARD<br>County Public Schools<br>Home Elementary Middle H | igh Combined Centers Departments Initiatives Pay Obligation                                                                                               | 🗋 💄 🃜 o<br>G   🛡 Translate      |
| Elementary Middle H                                                              | igh Combined Centers Departments Initiatives Pay Obligation                                                                                               | C ≧ ⊫o<br>C Translate<br>Logout |
| Home Elementary Middle H<br>YOUR ACCOUNT - WELCOM<br>Select Student\Employee     | igh Combined Centers Departments Initiatives Pay Obligation ERACKSUSAM Profile to View Add Student/Employee Profile                                       | C ≧ ⊫o<br>C ▼Translat<br>Logout |
| Elementary Middle H<br>YOUR ACCOUNT - WELCOM<br>Select Student\Employee ID       | igh Combined Centers Departments Initiatives Pay Obligation<br>E BACK SUSAM<br>E Profile to View<br>Add Student(Employee Profile<br>Student(Employee Name | C ≧ 1 cosot                     |

.

6. Debería ver algo como la siguiente pantalla con su número de estudiante, los títulos y los costos de los libros. Si intentas hacer clic en las casillas de pago, no te dejará. Vaya al paso 7 para hacer esto.

|             | Elementary  | Middle             | High                                  | Combined    | Centers        | Departments                                          | Initiatives    | Pay Obligation               |          |
|-------------|-------------|--------------------|---------------------------------------|-------------|----------------|------------------------------------------------------|----------------|------------------------------|----------|
| SP P        | ARENT       | ASHB               | OARD                                  |             |                |                                                      |                |                              |          |
| Stud        | ent/Emple   | oyee Pr            | ofile                                 |             |                |                                                      |                | Add                          | Profil   |
| SAI         |             |                    |                                       | ~~          | Pi             | per High School                                      |                |                              |          |
|             | Your studen | t has 3 rec        | uired obligat<br>e been autor         | ions that a | re owed befo   | re other purchas                                     | es can be ma   | de. For your                 |          |
| 5           | bolow       | s, mey nav         |                                       |             | elected to add | I to your cart. Ple                                  | ease review th | e list of obligations        |          |
| Þ           | below.      | Name               | Descriptio                            | n           | elected to add | I to your cart. Ple                                  | ease review th | e list of obligations Amount | Pay      |
| ><br>ID<br> | below.      | Name<br>OAI        | Description<br>TALES FRC              | n<br>M      | elected to add | I to your cart. Ple<br>Date<br>5/4/2016              | 12:00:00 AM    | Amount<br>\$7.00             | Pay      |
| <b>ID</b>   | below.      | Name<br>OAI<br>OAI | Description<br>TALES FRC<br>TALES FRC | n<br>M<br>K | elected to add | I to your cart. Ple<br>Date<br>5/4/2016<br>4/19/2010 | 12:00:00 AM    | Amount<br>\$7.00<br>\$8.99   | Pay<br>© |

7. Vaya a la barra azul superior y haga clic en Obligación de pago. Seleccione su nombre en Perfil de estudiante. NO SELECCIONE LA ESCUELA. Haga clic en las casillas junto a los títulos de los libros para elegir los libros por los que está pagando. Apple Pay no funciona actualmente. Agréguelo al carrito y será enviado a la pantalla de pago.

| action and an i rang                                     |                                                               | eme v                    |                         |                            |   |
|----------------------------------------------------------|---------------------------------------------------------------|--------------------------|-------------------------|----------------------------|---|
| (If Student is not listed add them by clicking here)     |                                                               |                          |                         |                            |   |
| Assigned Student Profile                                 | inter (                                                       | Sar                      |                         |                            |   |
| Filter Obligation by School                              | - Select \$                                                   | šchool - 🗸 🗸             | -                       |                            |   |
|                                                          |                                                               |                          |                         |                            |   |
| Amount To Pay                                            | \$ 0.00                                                       | 3                        |                         |                            |   |
| Amount To Pay<br>Detailed Obligation Amount To Pay       | \$ 0.00                                                       | 3                        |                         |                            |   |
| Amount To Pay<br>Detailed Obligation Amount To Pay       | \$ 0.0                                                        | )<br>Oblig Type          | Oblig Date              | Amount                     | P |
| Amount To Pay<br>Detailed Obligation Amount To Pay       | S 0.00<br>Description<br>TALES FROM * ****                    | Oblig Type<br>OAI        | Oblig Date              | Amount<br>\$7.00           | P |
| Amount To Pay<br>Detailed Obligation Amount To Pay<br>to | S 0.00<br>Description<br>TALES FROM *****<br>TALES FROM ***** | oblig Type<br>OAI<br>OAI | Oblig Date<br>sec4/2018 | Amount<br>\$7.00<br>\$6.99 | P |

9. Recuerde a sus estudiantes que tomen una captura de pantalla de su pago final y la conserven hasta que todas las obligaciones estén completamente liquidadas. A menudo, los pagos pueden tardar entre 2 y 3 días hábiles en procesarse.